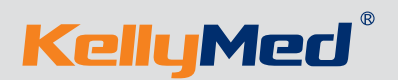

# KL-602 Syringe Pump

## Service Manual

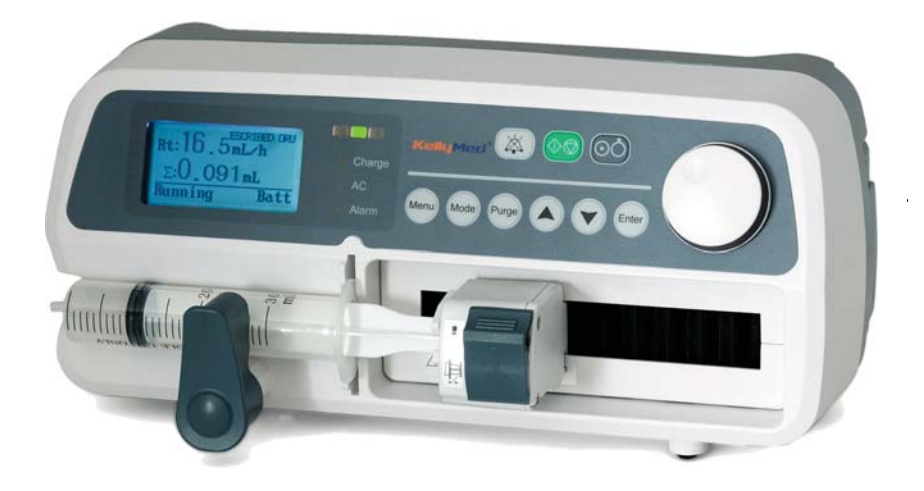

Beijing KellyMed Co., Ltd.

## Importance

This manual provides information needed to service the Syringe Pump. This manual is intended for use by certified biomedical engineering technicians or personnel with equivalent experience and training in servicing this type of equipment. It is recommended that the user complete the training class geared specifically to the Syringe Pump.

## **Revision History**

The following revision history table summarizes changes in this document.

| Revision No. | <b>Revision Date</b> | Description of Changes                                    |  |
|--------------|----------------------|-----------------------------------------------------------|--|
| 1.0          | 21/05/2010/          | Initial version.                                          |  |
| 1.1          | 16/04/2015           | Update pictures of front cover, front view and rear view. |  |
| 1.2          | 21/12/2021           | English grammar correction.                               |  |
| 1.2          | 31/12/2021           | Update EC representative of back cover.                   |  |

## Contents

| 1. Description of pump         | 1                                        |
|--------------------------------|------------------------------------------|
| 1.1 Specifications             |                                          |
| 1.2 Front view                 |                                          |
| 1.3 Rear view                  |                                          |
| 1.4 Syringe view               |                                          |
| 2. System block diagram        |                                          |
| 3. Tools and equipments (for   | service and test)5                       |
| 4. Troubleshooting             |                                          |
| 5. Check power supply          |                                          |
| 6. Replace battery             |                                          |
| 7. Replace FPC cable betwee    | n motor board & inter-connection board15 |
| 8. Adjust the syringe detector | board                                    |
| 9. Check software version      |                                          |
| 10. Syringe calibration        |                                          |
| 11. Occlusion calibration      |                                          |
| 12. Software upgrade           |                                          |
| 12.1 Tools and program.        |                                          |
| 12.2 Connect PC and put        | mp with RS23226                          |
| 12.3 Software upgrade          |                                          |

## 1. Description of pump

#### 1.1 Specifications

| POWER REQUIREMENTS    | 230V AC, 50Hz<br>8 * AA NIMH battery 9.6VDC                                                                                                    |  |  |
|-----------------------|----------------------------------------------------------------------------------------------------|--|--|
| BATTERY LIFE          | 1.5~2 years                                                                                                    |  |  |
| POWER CONSUMPTION     | $\leq 15 \text{VA}$                                                                                                    |  |  |
| FLOW RATE             | 0.1 ~ 99.9mL/h       (in 0.1mL/h increments)         100 ~ 1300mL/h (in 1mL/h increments)         0.1~400mL/h for 10mL syringes.         0.1~600mL/h for 20mL syringes.         0.1~800mL/h for 30mL syringes.         0.1~1300mL/h for 50mL syringes. |  |  |
| ACCURACY              | ±2%                                                                                                    |  |  |
| VOLUME                | 0.001 ~ 99.999ml (in 0.001ml increments)<br>100.00 ~ 999.99ml (in 0.01ml increments)<br>1000.0 ~ 9999.9ml (in 0.1ml increments)                                                                                                    |  |  |
| DELIVERY LIMIT        | 0.1 ~ 99.9ml (in 0.1ml increments)<br>100 ~ 9999ml (in 1ml increments)                                                                                                    |  |  |
| KVO                   | 0.1mL/h~1.0ml/h (user selected)                                                                                                    |  |  |
| SYRINGE SPECIFICATION | 10ml, 20ml, 30ml, 50ml                                                                                                    |  |  |
| ANTI-BOLUS            | Release pressure when pump get occluded                                                                                                    |  |  |
| BOLUS                 | 1 ml ~ 5ml                                                                                                    |  |  |
| BOLUS RATE            | Maximum Rate of each syringe type                                                                                                    |  |  |
| OPERATION CONDITIONS  | 5~40°C, 20~90% RH (no condensation)                                                                                                    |  |  |
| STORAGE CONDITIONS    | -20~55°C, ≤93% RH (no condensation)                                                                                                    |  |  |
| WARRANTY              | 1 years                                                                                                    |  |  |

Table 1.1 Specifications

#### 1.2 Front view

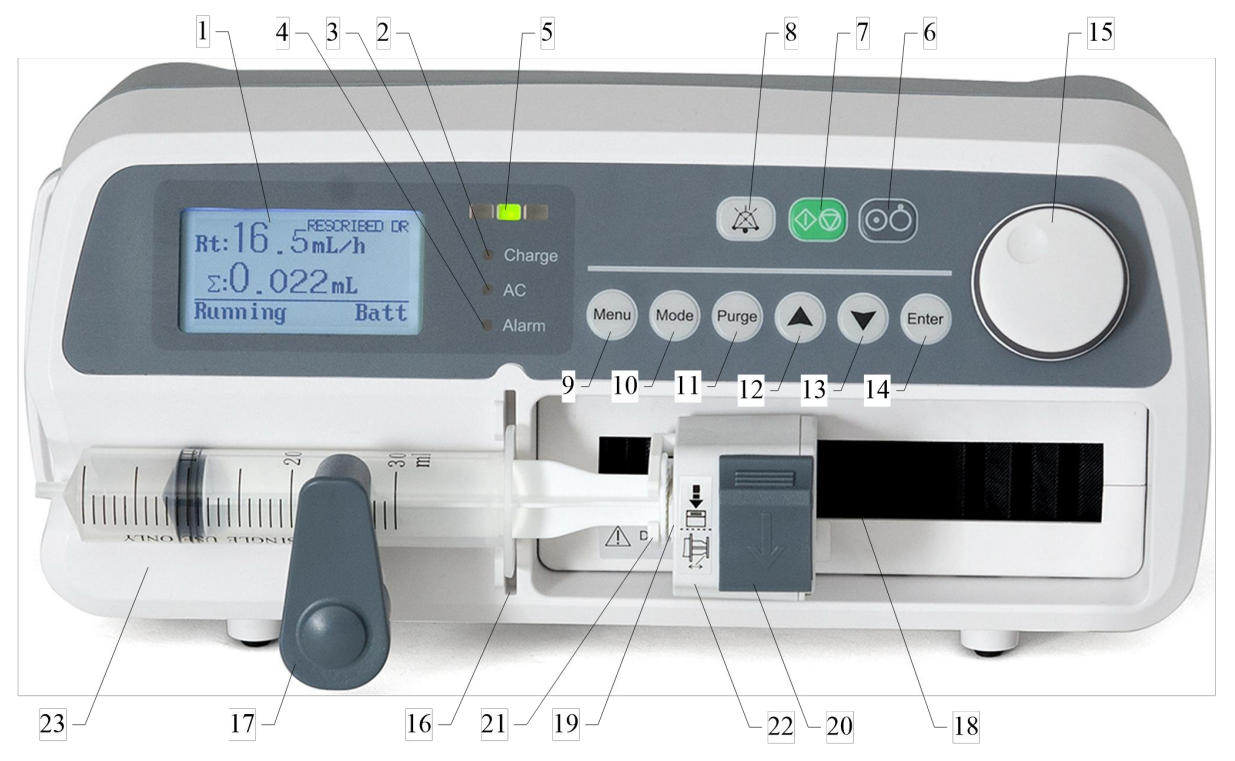

Figure 1.1 Front view

| 1  | LCD DISPLAY             | 2  | CHARGE LED    | 3  | AC LED              |
|----|-------------------------|----|---------------|----|---------------------|
| 4  | ALARM LED               |    | WORKING LED   | 6  | [ON/OFF]KEY         |
| 7  | [START/STOP] KEY        |    | [SILENCE]KEY  | 9  | [MENU]KEY           |
| 10 | [MODE]KEY               | 11 | [PURGE] KEY   | 12 | [UP]KEY             |
| 13 | [DOWN]KEY               | 14 | [ENTER]KEY    | 15 | [SHUTTLE]KEY        |
| 16 | SYRINGE INSTALL<br>SLOT | 17 | SYRINGE PLATE | 18 | WATERPROOF<br>CLOTH |
| 19 | PRESSURE SENSOR         | 20 | OPEN NUT      | 21 | PLUNGER HOOK        |
| 22 | PUSHER                  | 23 | V SHAPE SLOT  |    |                     |

#### 1.3 Rear view

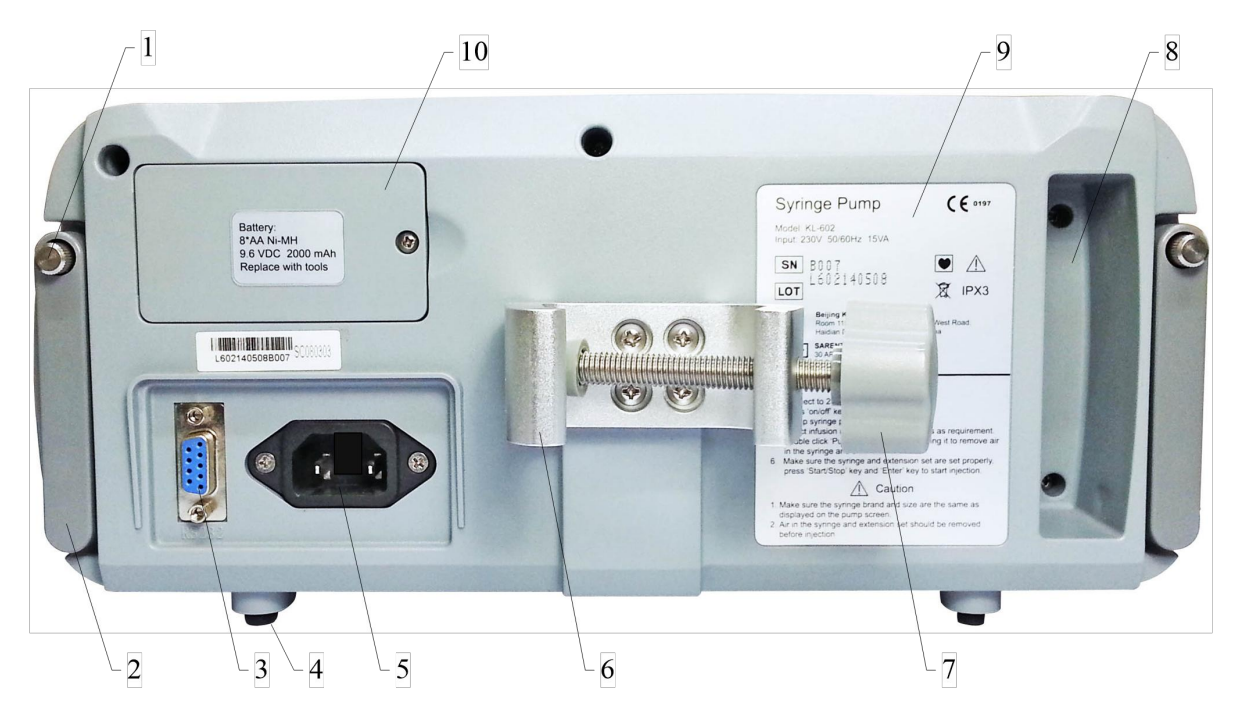

Figure 1.2 Rear view

| 1  | CASCADE SCREWS          | 2  | CASCADE BAR    | 3  | PUMP FEET   |
|----|-------------------------|----|----------------|----|-------------|
| 4  | BATTERY COVER           | 5  | MODEL TAG      | 6  | PUMP HANDLE |
| 7  | COMMUNICATE<br>PORT     | 8  | AC POWER INLET | 9  | CLAMP SCREW |
| 10 | CLAMP FOLDING<br>SWITCH | 11 | POLE CLAMP     | 12 | HAND WHEEL  |

1.4 Syringe view

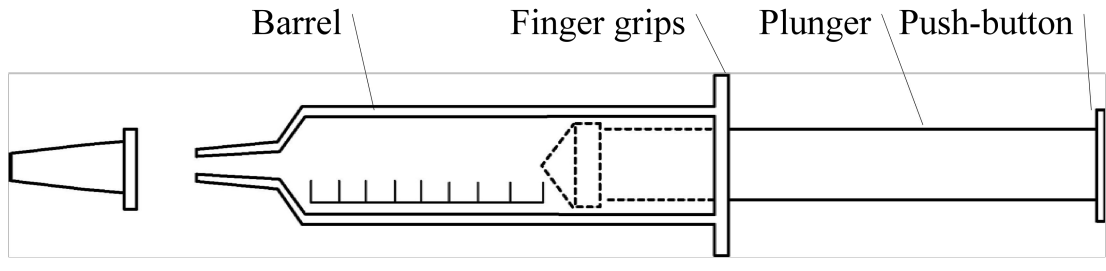

Figure 1.3 Syringe view

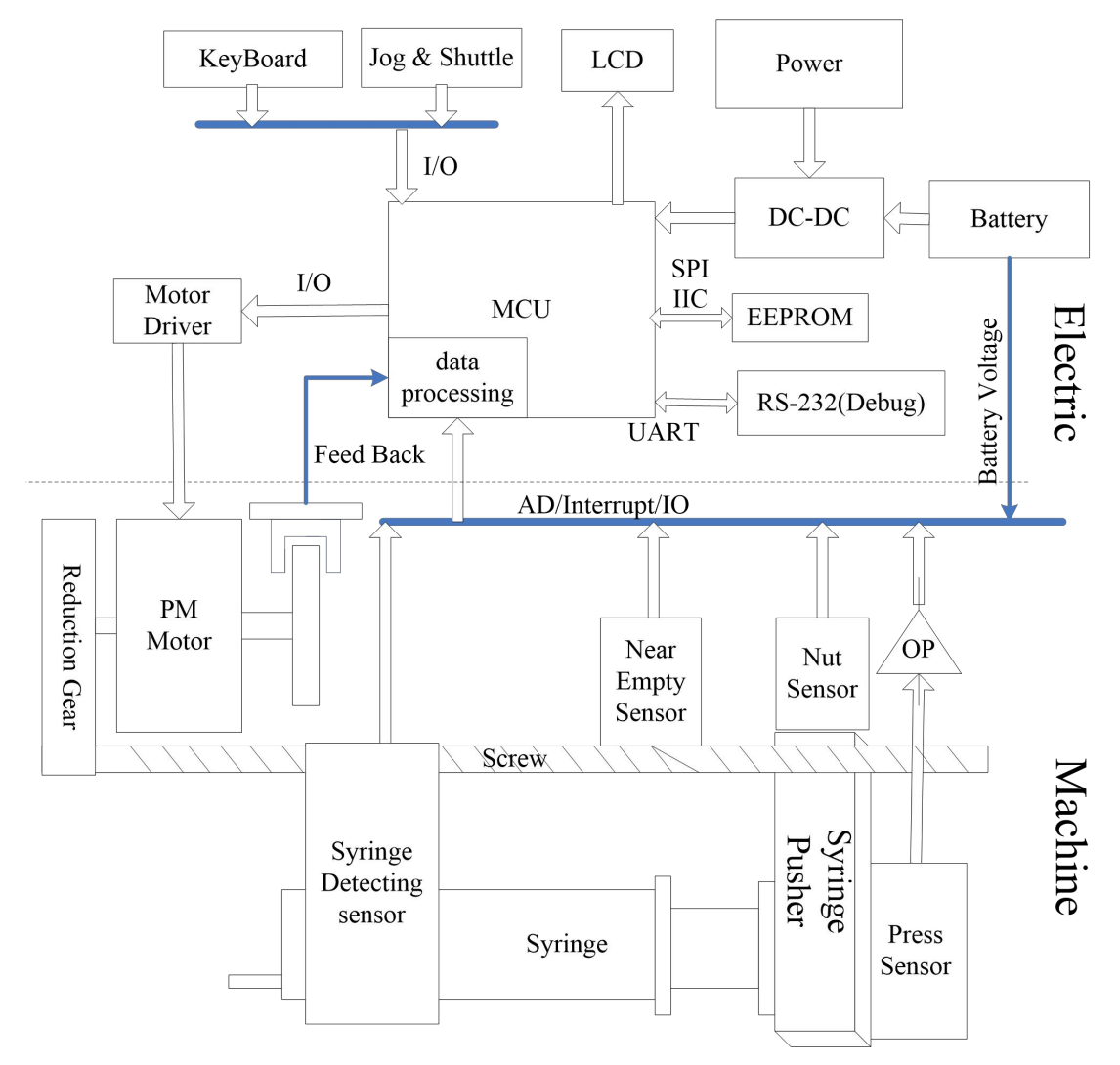

## 2. System block diagram

Figure 2.1 System block diagram

| 1 | Power           | Power cord                                                            |
|---|-----------------|-----------------------------------------------------------------------|
| 2 | Replace Battery | New battery (8 * AA NIMH battery 9.6VDC)<br>Cross-screwdriver         |
| 3 | Replace fuses   | Cross-screwdriver<br>An electric soldering iron<br>One fuse (2A 250V) |
| 4 | Disassembly     | Cross-screwdriver                                                     |

## 3. Tools and equipments (for service and test)

## 4. Troubleshooting

| No.                           | The symptom of failure         | Cause                               | Solution                                                                                                    |  |
|-------------------------------|--------------------------------|-------------------------------------|----------------------------------------------------------------------------------------------------|--|
|                               |                                | Alarm when the pump working         | <ol> <li>Calibrate pressure sensor (See Chapter 11)</li> <li>Check and see if there is stuff in the pipe(remove)</li> </ol> |  |
| 1                             | Occlusion alarm                |                                     | 3、Check the plane of PRESSURE SENSOR(Front view 1.1 (19)) Whether above shell(if not, replace Pressure Sensor)              |  |
|                               |                                |                                     | 4. Check with the value of Pressure sensor change when press it with finger(if not, replace Pressure Sensor)                |  |
|                               | The set value is too sensitive |                                     | <ol> <li>Adjust the sensitive of occlusion alarm</li> <li>Calibrate pressure sensor(See Chapter 11)</li> </ol>              |  |
| 2 Occlus                      | Occlusion but not alarm        | Bad connection in the circuit board | Check the connecting point and reinstall in the original status(see Chapter 7)                                              |  |
|                               |                                | Bad Pressure sensor                 | Replace a new one                                                                                                    |  |
|                               |                                | Failure of the system               | Replace a new main board                                                                                                    |  |
| 3 Abnormal LCD & L<br>display | Abnormal LCD & LED<br>display  | Bad LCD                             | Replace a new one                                                                                                    |  |
|                               |                                | The indicator fails to work         | Replace a new lamp or send back the circuit board and repair                                                                |  |
| 4                             | Key fails to work              | Bad key                             | Replace a new key                                                                                                    |  |

| _  |                                                                 | The battery out                           | Connect to the AC and charge the battery                                                                              |
|----|-----------------------------------------------------------------|-------------------------------------------|----------------------------------------------------------------------------------------------------|
| 5  | Low battery alarm                                               | No AC display or low battery alarm        | Check the power supply circuit(see Chapter 5)                                                                         |
|    |                                                                 | Motor is weak or fail to work             | Replace a new motor                                                                                                   |
| 6  | The pump fail to work                                           | Failure in the Driver IC or circuit board | Check the circuit board and replace a new driver IC                                                                   |
| 7  | Injection accuracy big<br>error                                 | Injection accuracy above 2%               | Repeat defining a custom syringe.(see Chapter 10)                                                                     |
| 8  |                                                                 | Install syringe error                     | repeat install syringe<br>Press the [PURGE] key twice, and the second keep pressing is about two seconds              |
| 0  |                                                                 | Bad Pressure sensor                       | Replace a new one                                                                                                    |
| 0  | Nut amon alarma                                                 | NUT no installation position              | Press the [PURGE] key twice, and the second keep pressing is about two seconds until the "Nut Err" disappeared on LCD |
| 9  | Nut error alarm                                                 | Bad connection in the circuit board       | Check the connecting point and reinstall in the original status(see Chapter 7)                                        |
| 10 | 0Syringe PlateSyringe detect board positionDetection errorerror |                                           | Adjust the syringe detect board position(see Chapter 8)                                                               |
|    |                                                                 | AC power cord is not inserted properly    | Check the AC power cord connection.                                                                                   |
| 11 | Pump cannot be turned on.                                       | Internal battery is out                   | Stop the operation of the pump and replace with a new battery through your local authorized dealer.                   |
|    |                                                                 | The voltage of the internal               | Recharge the battery fully for more than 8 hours by connecting the pump to an AC power                                |
|    |                                                                 | battery is low.                           | outlet and turn it on.                                                                                                |

## 5. Check power supply

Connect AC plot

- Step 1 If 230VAC absent, Please check the power supply socket connection to the board.
- Step 2 If not 230V, please replace fuse.
- Step 3 If not 14.75V-15V, please replace the power supply board.
- Step 4 If not above 9.0V, please charging for the internal battery.
- Step 5 If not about 5.0V, please replace the main board.

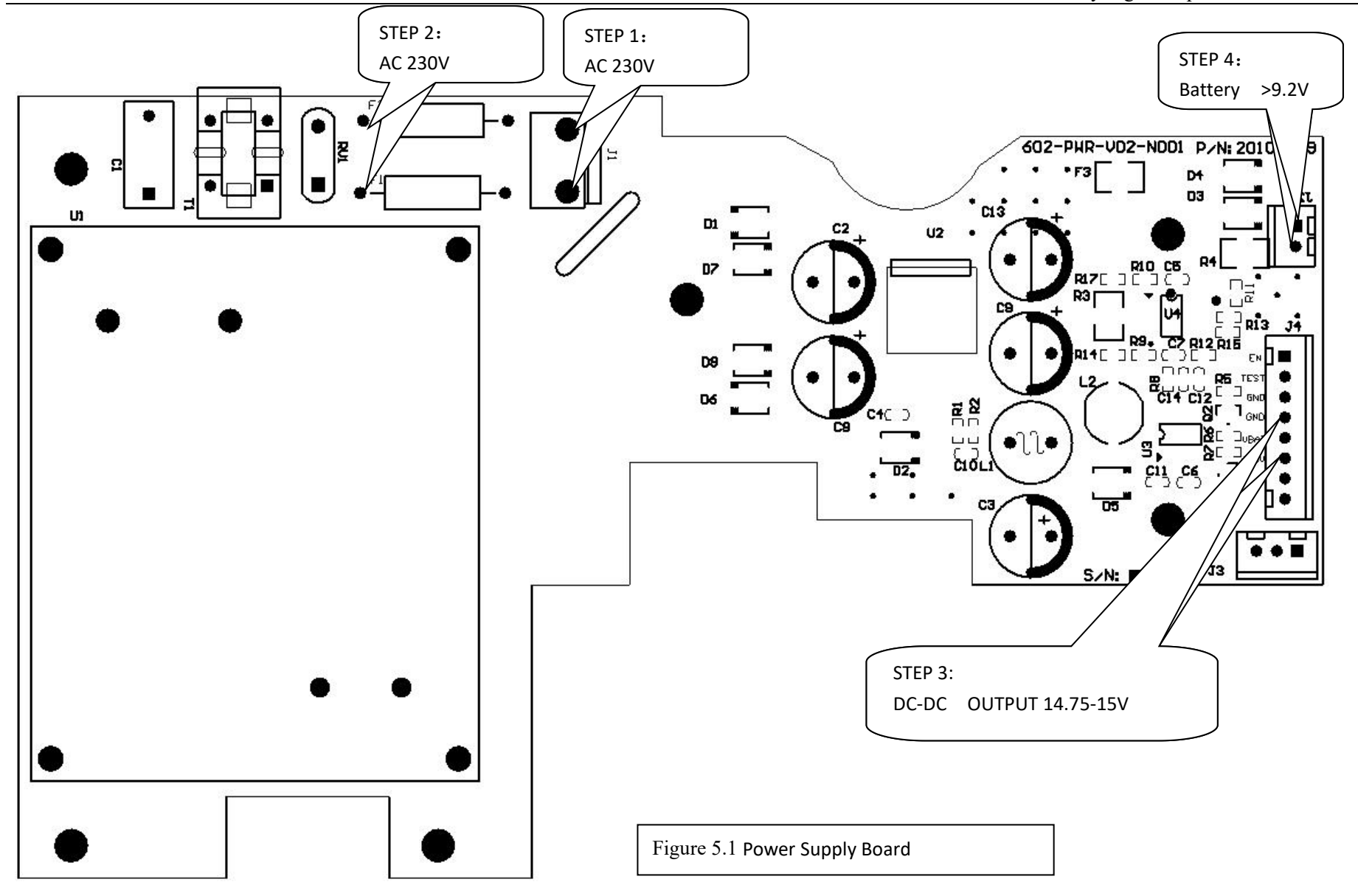

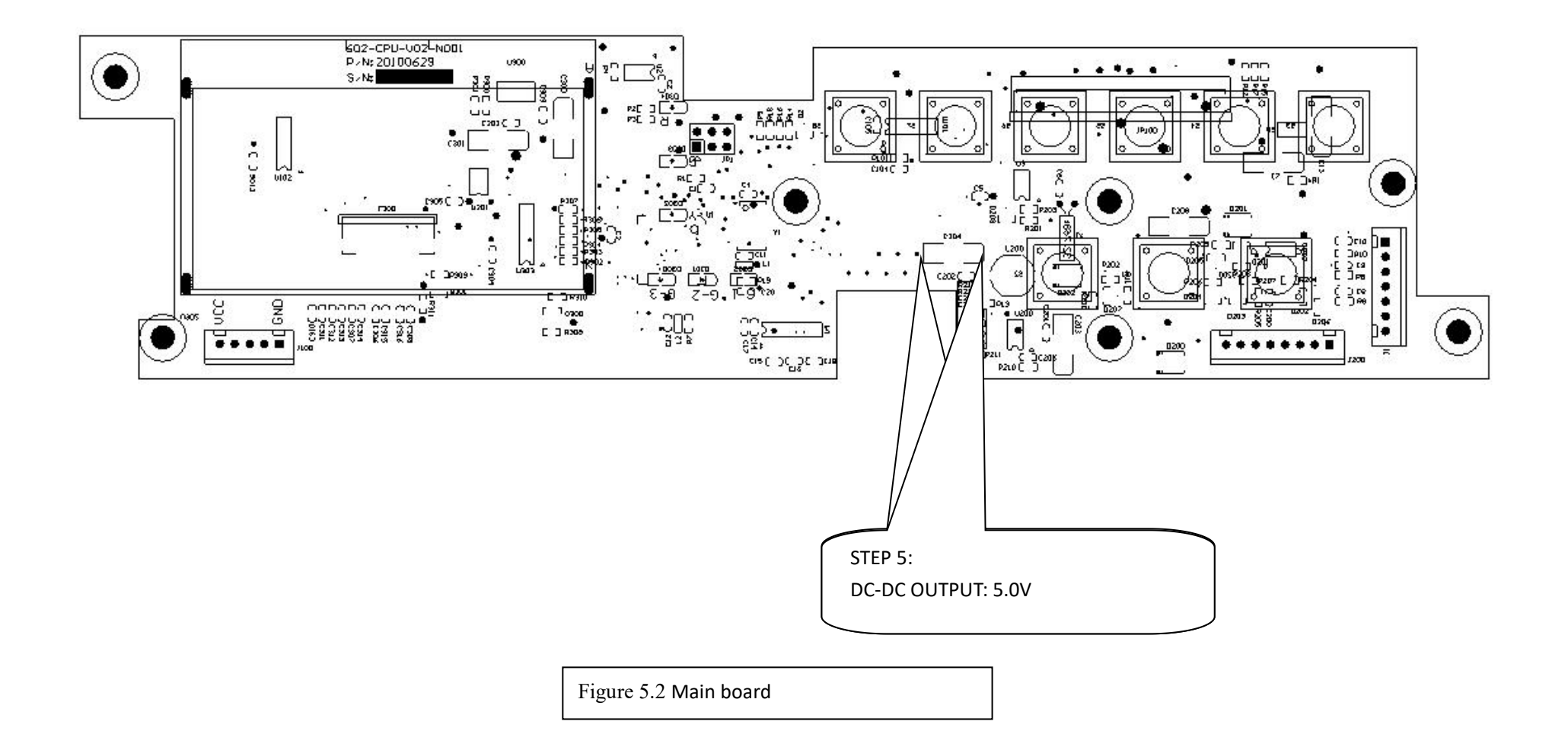

#### Other boards in pump

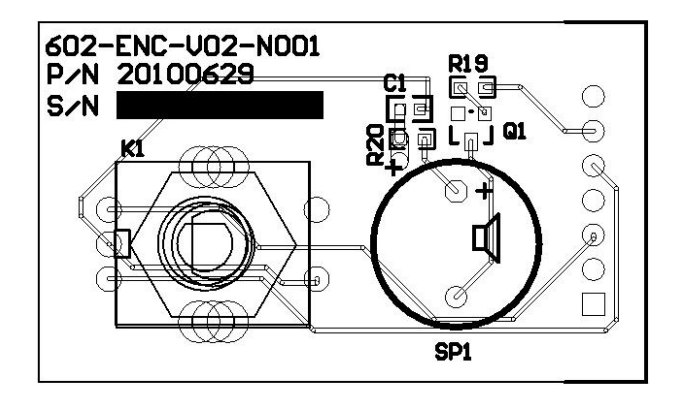

Jog& shuttle board

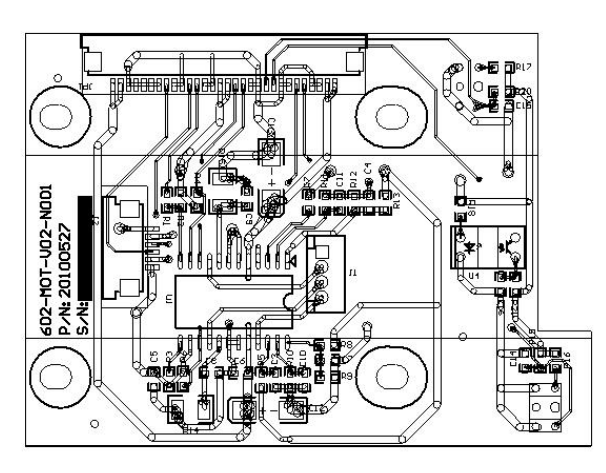

Motor driver board

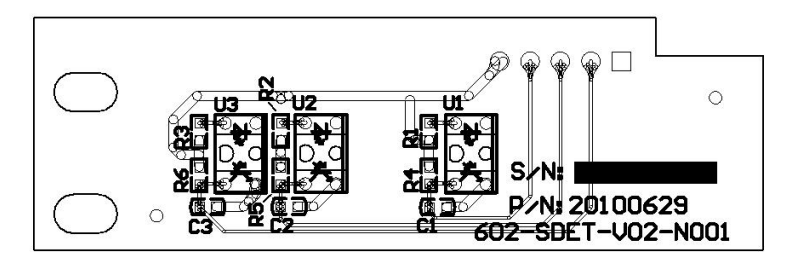

Syringe detect board

## 6. Replace battery

Step 1 New battery (Internal battery must be supplied by the manufacturer)

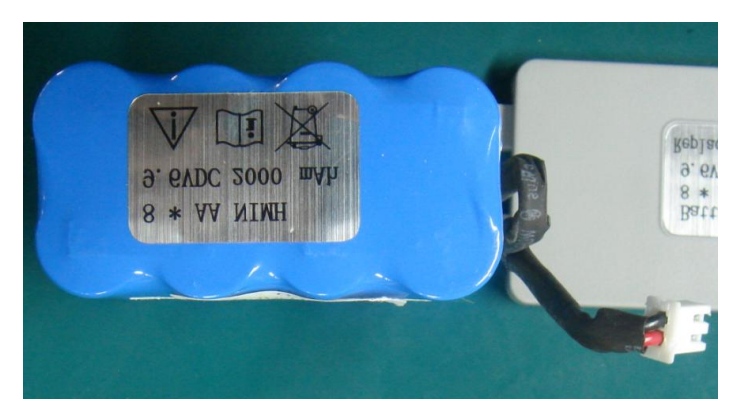

Step 2 Open the cover of battery

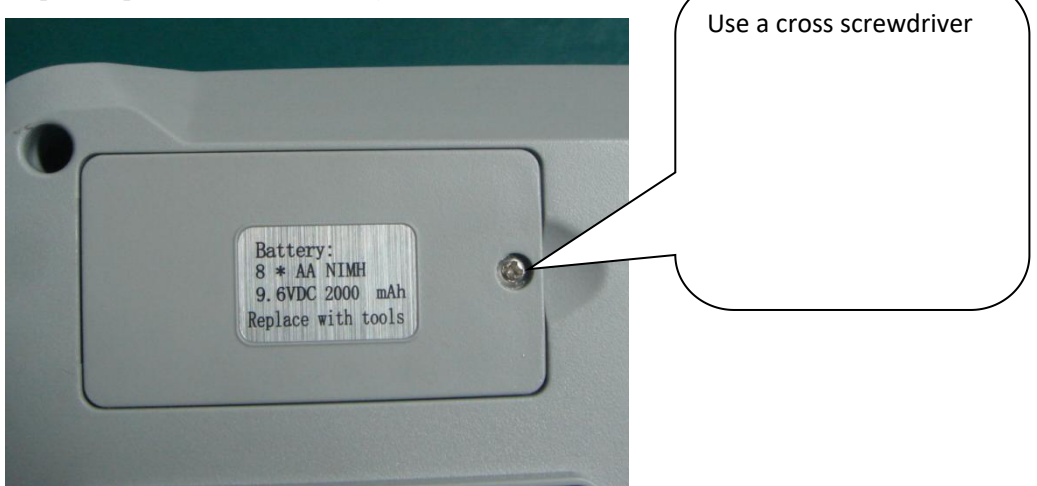

Step 3 Pull off the conjunction, take the failed battery out

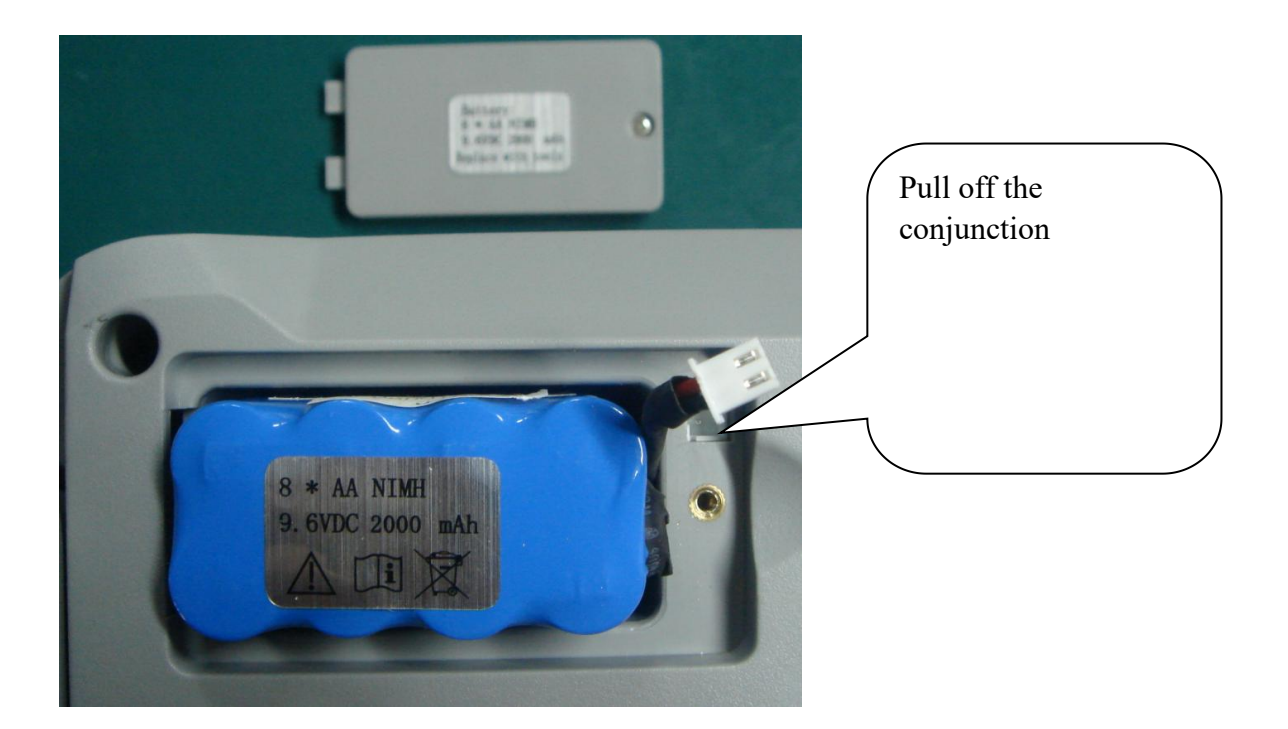

Step 4 Replace a new battery in the battery position

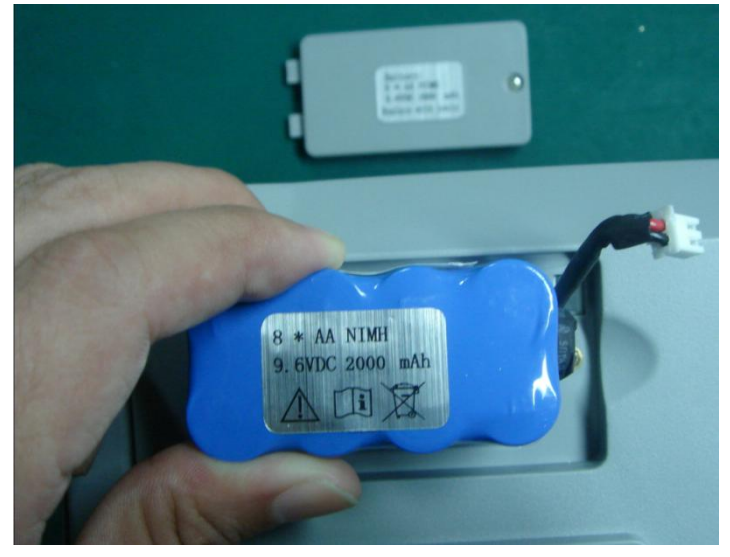

Step 5 Put the conjunction into the slot

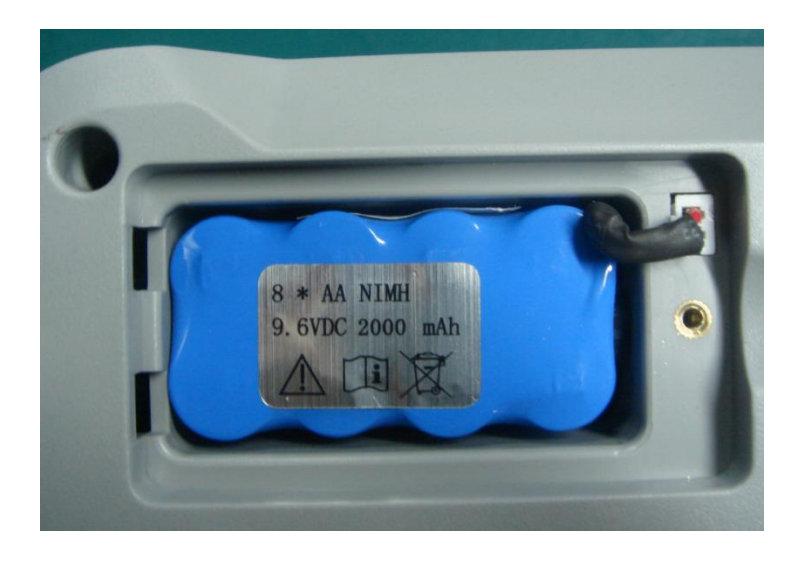

Step 6 Close the cover and fix it.

## 7. Replace FPC cable between motor board & inter-connection board

Step 1 Prepare a new FPC cable (Must be supplied by manufacturer)Step 2 Open the shell

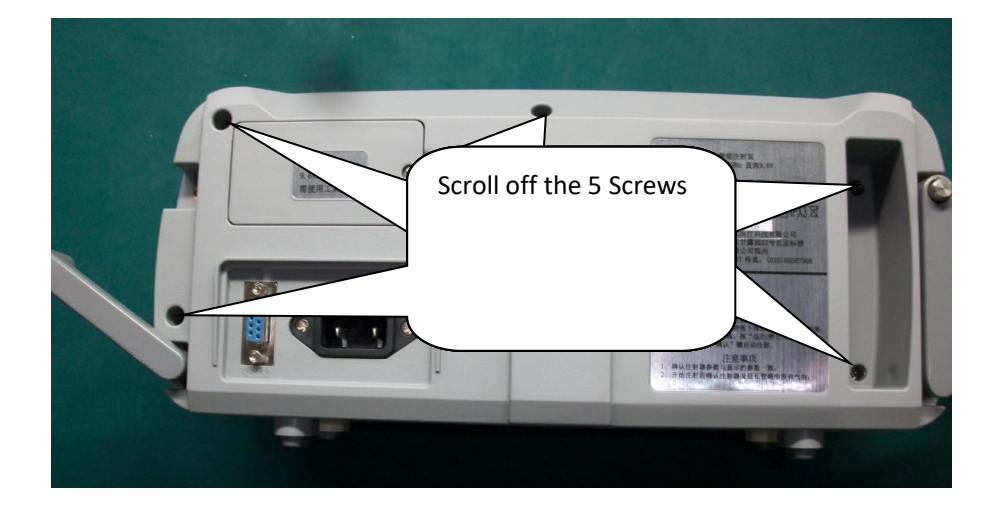

Step 3 Take off the defective FPC cable

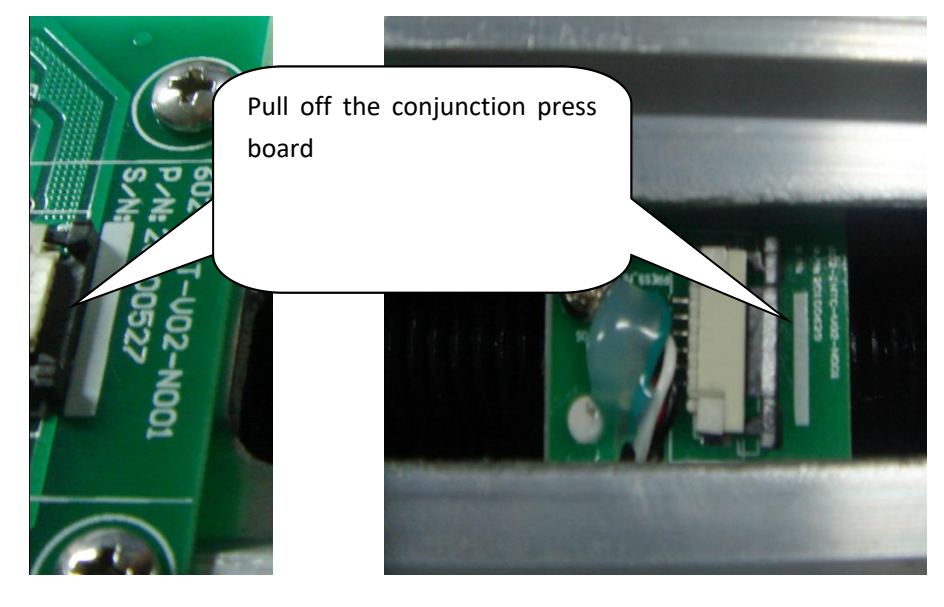

Step 4 Replace a new FPC cable

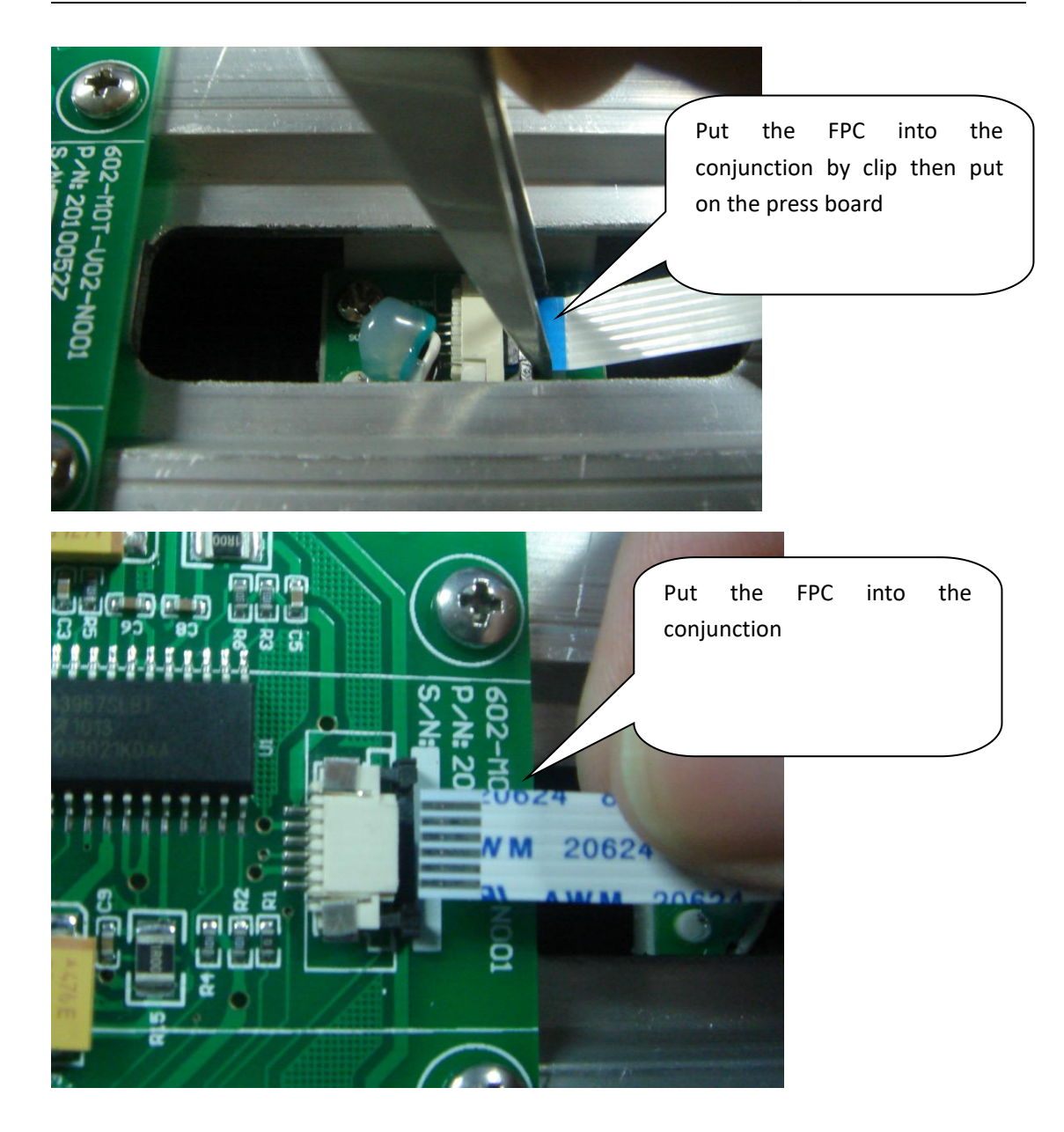

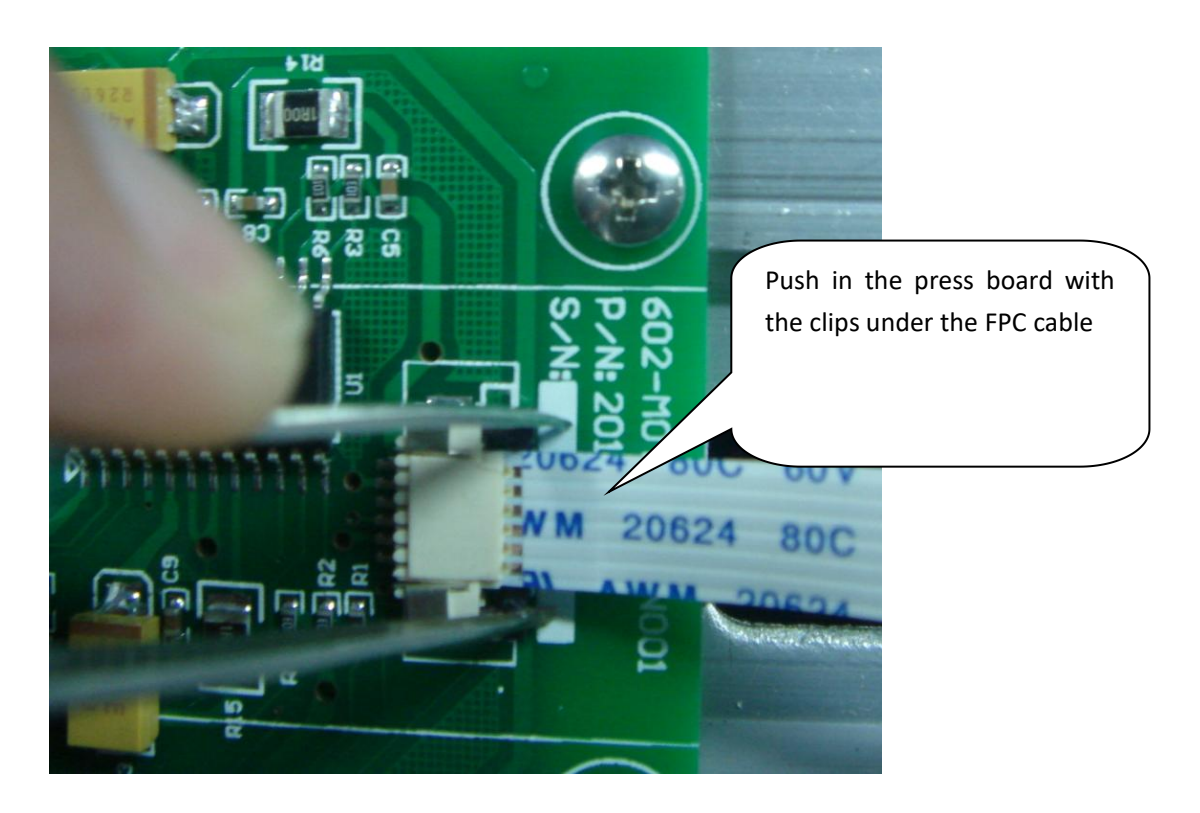

Step 5 Close the shell and fix it

## 8. Adjust the syringe detector board

Step 1 Open the shell

Step 2 Scroll the screws off with a cross screwdriver

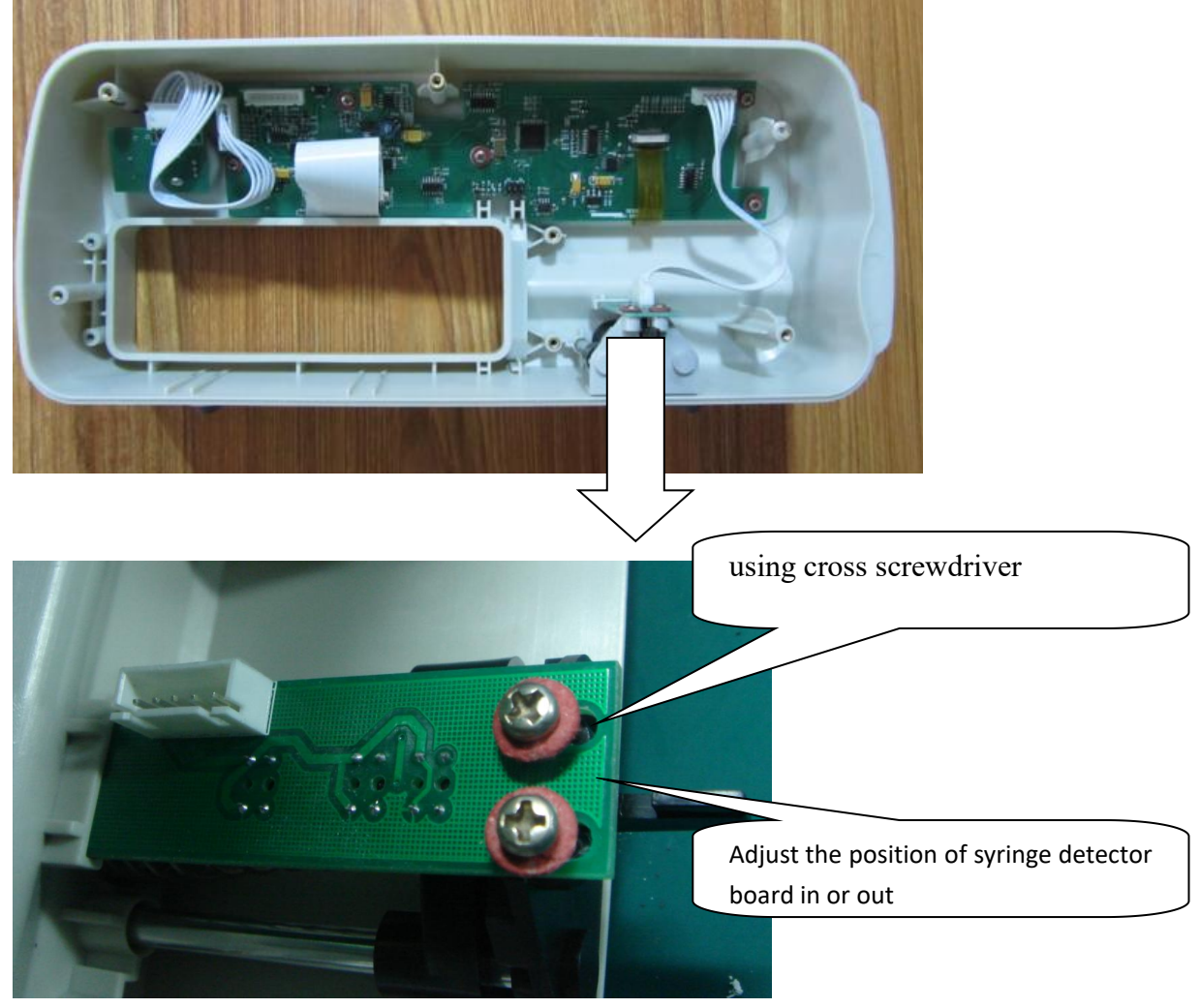

Step 3 Adjust the position of syringe detector board in or out

Step 4 Test the detector function status

Turn on the Syringe Pump then press [START/STOP]KEY into the bellowed interface

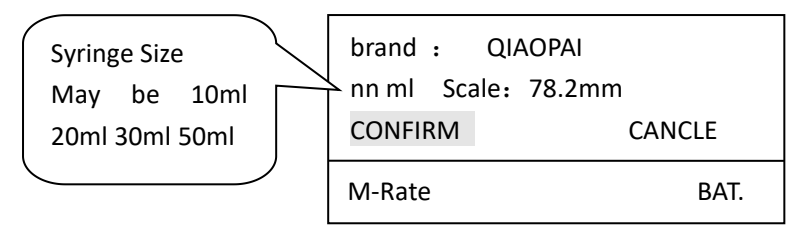

In this interface loaded different syringe size (10ml 20ml 30ml 50ml), can display syringe size correctly, if not display correctly, return STEP3, Adjust the position of syringe detector board in or

out slightly Until finding the correct position.

Step 5 After the detector function adjustment, fix the screws on.

Step 6 Close the shell and fix it

#### NOTE:

If adjust the position of syringe detector board in or out failed, please enlarge the holes in which the screw in by filing then copy the above steps.

## 9. Check software version

Through the following steps to check software version

- 1) Turn on the pump
- 2) Press [MENU] KEY to enter the main menu

| Rate Mode(ml/h) |      |
|-----------------|------|
| VOL-Time Mode   |      |
| Weight Mode     | ▼    |
| MENU            | BAT. |

3) Select "Special Setting" from main menu and press "enter" key to enter "Special Setting" menu

| Default Setting |              |  |
|-----------------|--------------|--|
| Log             |              |  |
| Product Info.   | $\checkmark$ |  |
| Special         | BAT.         |  |

4) Select "Product Info" from "Special Setting" menu and press "enter" key to enter Product Information Display

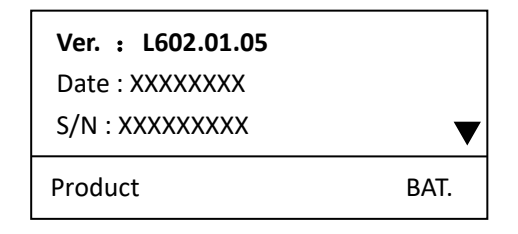

## 10. Syringe calibration

The Syringe Pump support custom two brand : custom 1, custom 2, Each of four types: syringe including 10ml, 20ml 30ml 50ml

Tools:

- 1. Vernier caliper, or ruler
- 2. syringe

Ready:

1) Measure A (barrel length) and B (plunger length) and record.

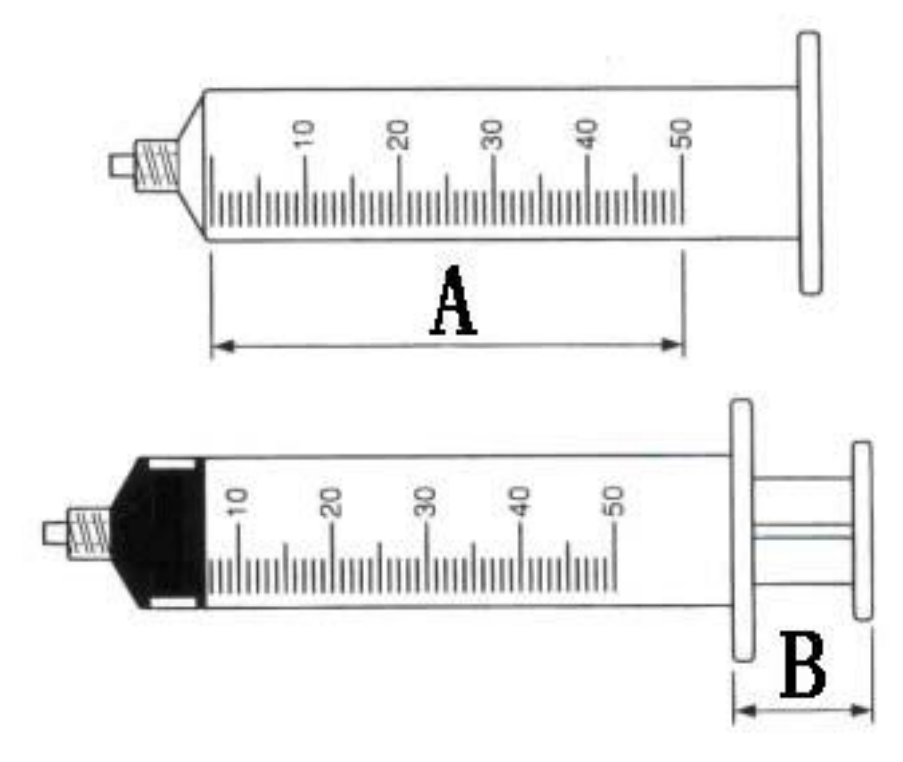

- 2) Install syringe (Example 10 ml)in pump (According to the instructions of the installation method of installation).
- 3) Into custom syringe interface.
- 4) When the brand for black when we show, Press [ENTER]KEY. Let custom 1 or 2 against the white custom, the diagram below:

| Brand:  | CUSTOM 1 |   |         |
|---------|----------|---|---------|
| A 76.0  | 0mm      | В | 28.00mm |
| Confirm |          |   | Cancel  |
| Custom  |          |   | BAT.    |

5) Choose the name of self-define syringe(self-define 1 and self-define 2) by turning shuttle key. This selection custom 2, the diagram below:

| Brand   | : CUSTO | DM 2 |         |
|---------|---------|------|---------|
| A 76    | .00mm   | В    | 28.00mm |
| Confirm |         |      | Cancel  |
| Custom  |         |      | BAT.    |

6) Press [ENTER]KEY. After confirm, turning shuttle key or use [UP]KEY [DOWN]KEY choose A . show as the diagram below:

| Bra    | nd: CUST | OM 1 |         |
|--------|----------|------|---------|
| A      | 76.00mm  | В    | 28.00mm |
| Cor    | nfirm    |      | Cancel  |
| Custom |          |      | BAT.    |

7) Input the value of A and Press [ENTER]KEY confirm.

Such as measuring the length of a syringe effective scale for 75.8 mm, syringe push handle length b for 25.8 mm A study is adjusted for 75.8, adjust the numerical values of item B for 25.8

- 8) Adopt the same method, set the data item B.
- 9) Confirm input. Syringe custom finish.
- 10) Into syringes options, check the definition of syringe parameters are now stored. As shown in figure

| Brand:  | CUSTOM2 |       |  |
|---------|---------|-------|--|
| 10ml    | 75.80   | 25.80 |  |
| 20ml    | 00.00   | 00.00 |  |
| 30ml    | 00.00   | 00.00 |  |
| 50ml    | 00.00   | 00.00 |  |
| syringe |         | BAT.  |  |

If you want to continue to define different types of syringe repeat the step 1) - step 8).

### 11. Occlusion calibration

Through the following steps to calibrate the pressure sensor:

- 1) Turn on the pump.
- 2) Press [MENU] KEY to enter the main menu.

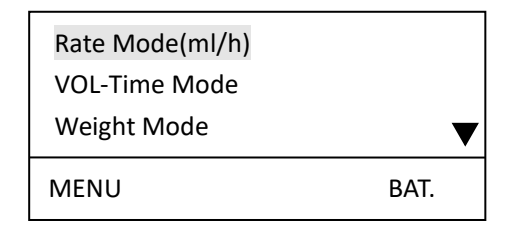

3) Select "Special Setting" from main menu and press "enter" key to enter Special Setting menu.

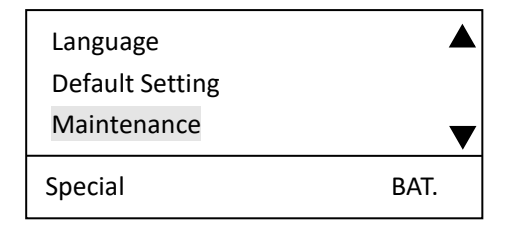

4) Select "Maintenance" from Special Setting menu and press "enter" key to enter system Maintenance Interface.(For example calibrate pressure sensor for 10ml).

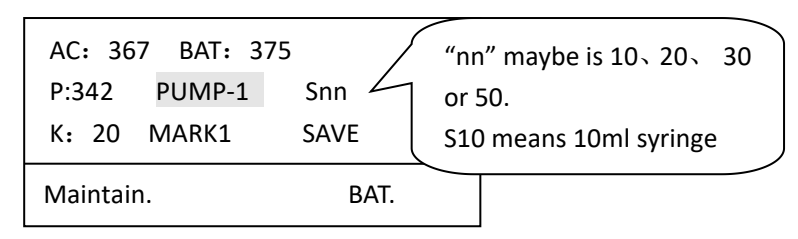

5) Install syringe then connect syringe and manometer

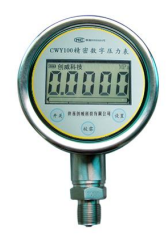

6) Press [START/STOP] KEY of the pump when it displays as above picture shows. then motor of the pump starts running. meanwhile "PUMP-1" changes to "PUMP-2".

| AC: 367   | BAT: 3 | 75   |
|-----------|--------|------|
| P:342     | PUMP-2 | S10  |
| K: 20     | MARK1  | SAVE |
| Maintain. |        | BAT. |

7) Press [START/STOP] KEY of the pump When manometer displays 0.02MPa ,then press [DOWN] KEY Select "MARK1"as shown below.

| AC: 367 BAT: 375 |            |      |  |  |
|------------------|------------|------|--|--|
| P:342            | PUMP-1     | S10  |  |  |
| K: 20            | MARK1 SAVE |      |  |  |
| Maintair         | ۱.         | BAT. |  |  |

8) Press [START/STOP] KEY of the pump when display above. then motor of the pump starts running. While "MARK1" into "MARK2".

| K: 20  | MARK2     | SAVE |  |
|--------|-----------|------|--|
| AC: 36 | 7 BAT: 37 | ′5   |  |
| P:342  | PUMP-1    | S10  |  |

 Press [START/STOP] KEY of the pump When manometer displays 0.10MPa ,then press [DOWN] KEY Select "SAVE" as shown below.

| Maintain.        | BAT. |
|------------------|------|
| K: 20 MARK1      | SAVE |
| P:342 PUMP-1     | S10  |
| AC: 367 BAT: 375 | 5    |

10) Press [ENTER] KEY of the pump save the record. Calibrate pressure sensor for 10ml syringe finished.

Repeat the above step4 to step10 to calibration pressure sensor for 20ml, 30ml and 50ml syringe

## 12. Software upgrade

- 12.1 Tools and program
- 1) RS232 Serial Port Connector Line.

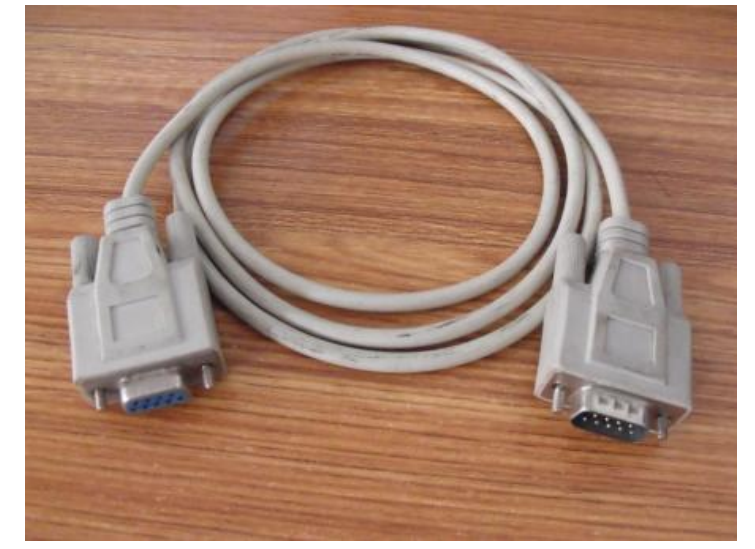

2) Problem for Software upgrade

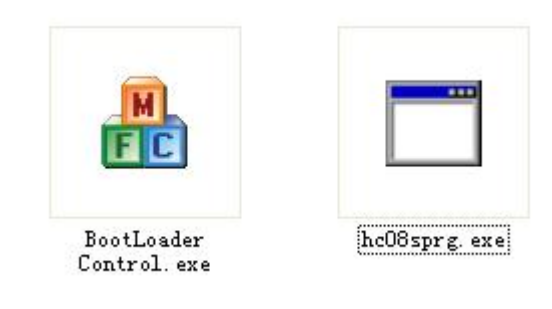

3) Software (new version)

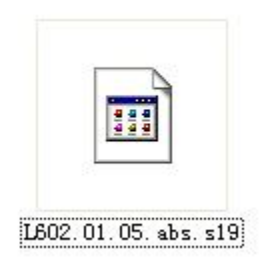

- 12.2 Connect PC and pump with RS232
- 2.1) Operating system required
- Win 9X/Me /2000/XP/ (Windows XP professional edition is recommended)
- 2.2) Connect PC and the Syringe Pump with RS232.

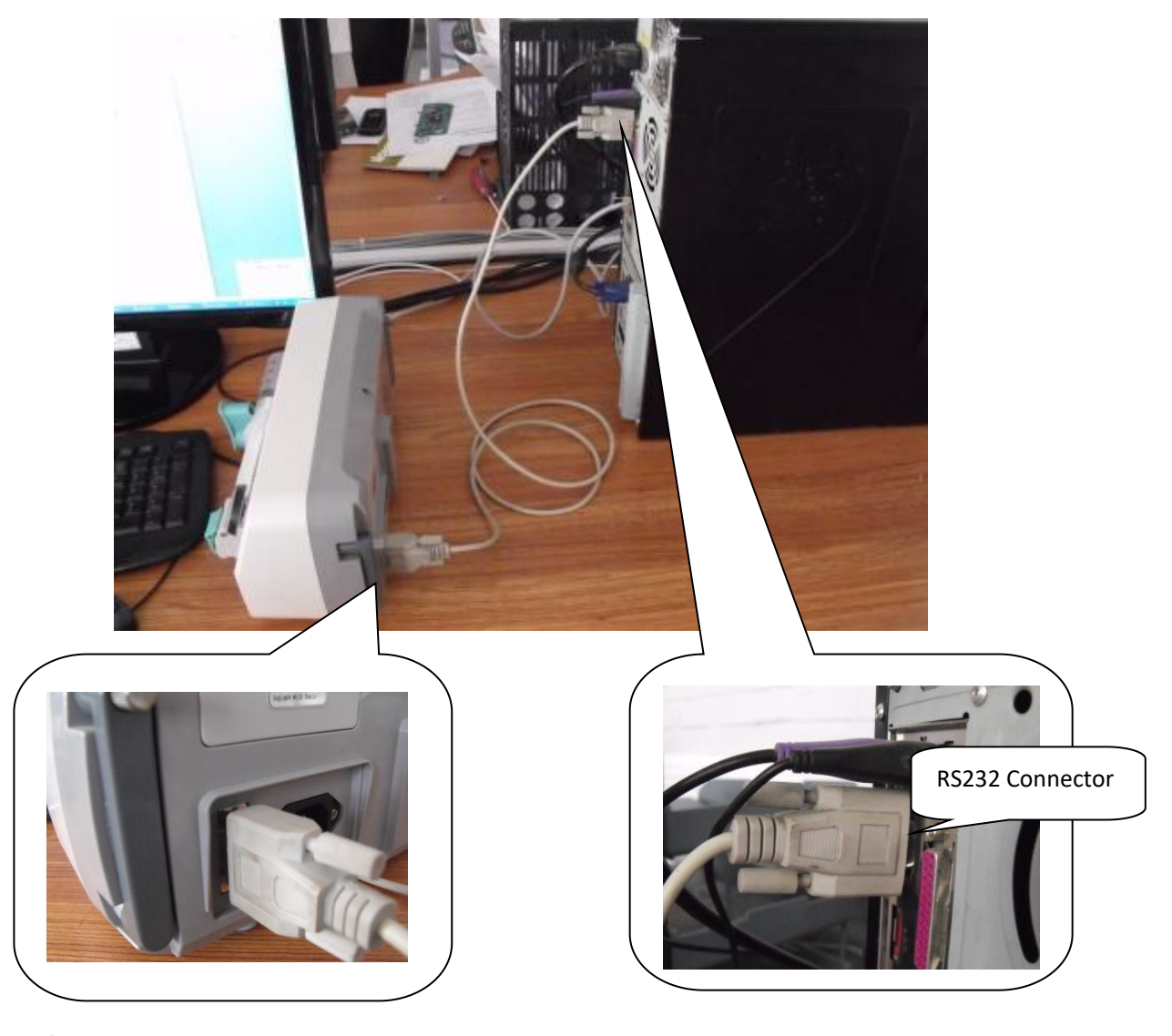

## WARNING

- A Disconnect the AC power cord.
- B Turn off the Syringe Pump before connection

#### NOTE:

A If there is not RS232 communication port, replace it by a "USB/RS232 line". Connection diagram as below.

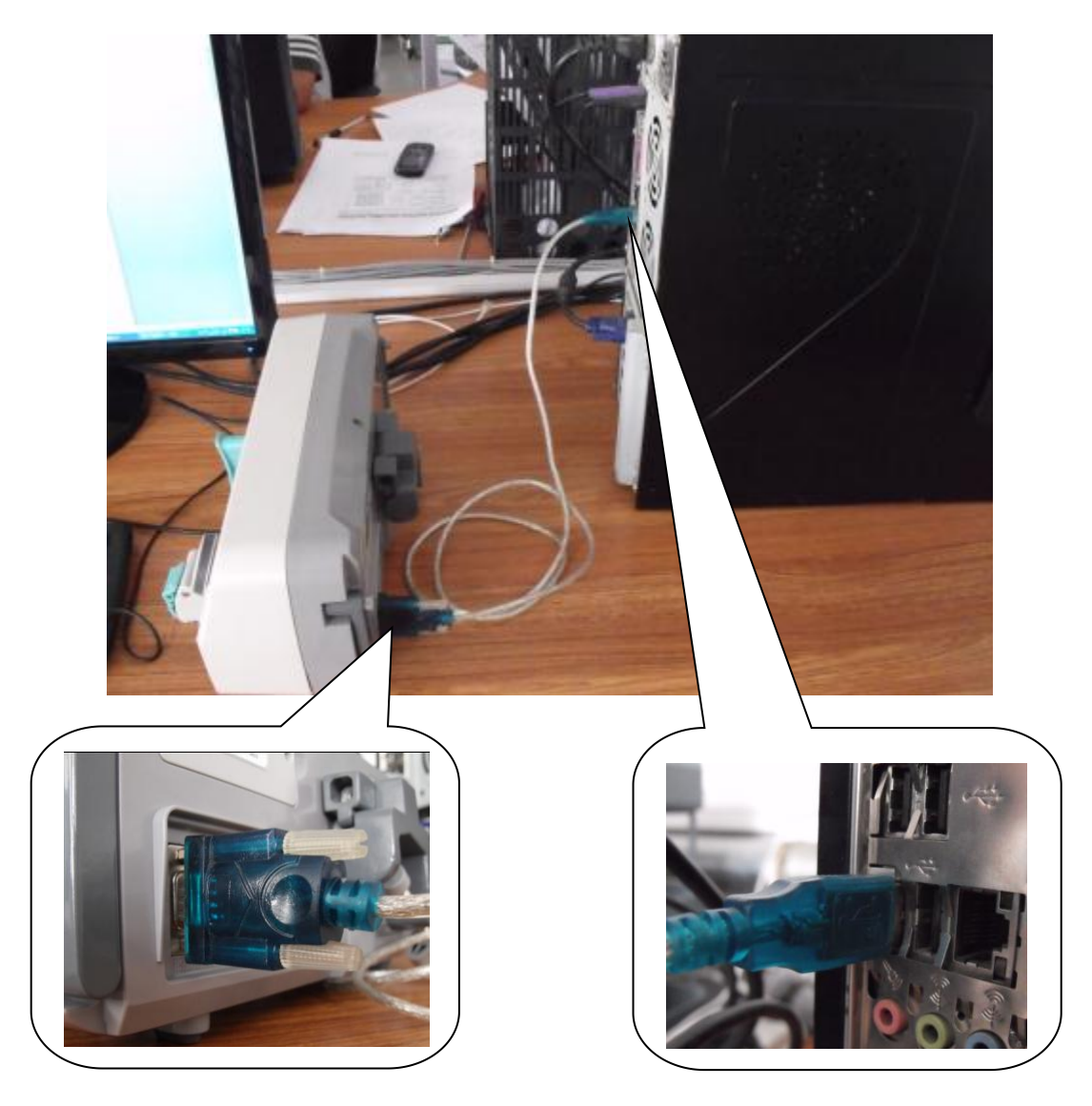

B USB to serial line.

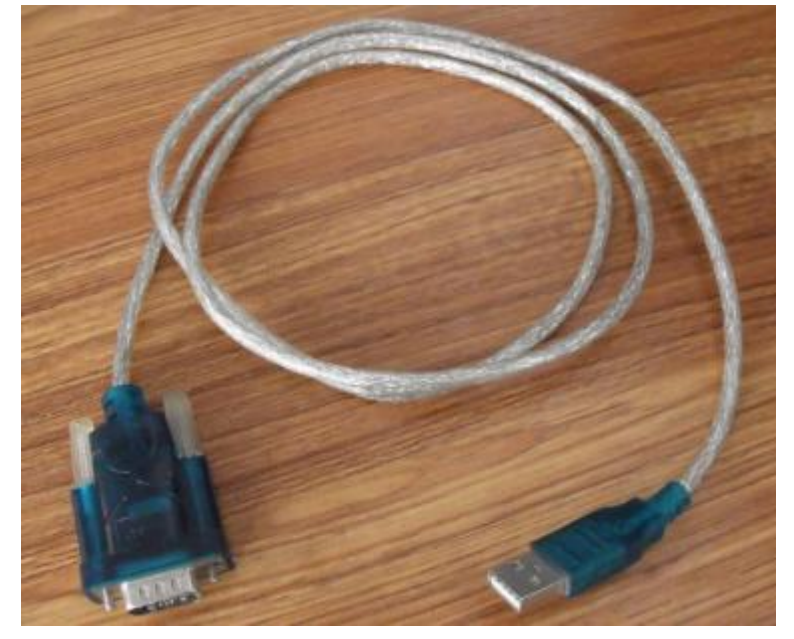

12.3 Software upgrade

Step 2

Step 1 Connect PC and Syringe Pump with RS232.

| M   | BootLoader<br>Control. exe |
|-----|----------------------------|
| F L | [TUDU: \File desc.         |

Double-click this icon

, Open the software upgrade

tool--"Boot Loader Control.exe", The tool's interface is as below.

| AN2295 BootLoader fo:    | The file path of softwar | e new version   |
|--------------------------|--------------------------|-----------------|
|                          | 1                        | V Open S19 file |
| Communication port(COM1) |                          | Rescan          |
| Communication Port       | COM Speed: 9600          | ~               |
| semiconductor            | BaudRate                 | otload Exit     |

Step 3 Select COM Speed

Select the "COM Speed" value "115200".as below.

| 🏯 AN2295 BootLoader fo   | HC08/HCS08 | Control - F | ···· 🔳 🗖 🔀      |
|--------------------------|------------|-------------|-----------------|
|                          |            |             | V Open S19 file |
| Communication port(COM1) |            |             | Rescan          |
|                          | COM Speed: | Bootload    | Exit            |

Step 4 Select the Software program file (New version).

Click the "Open S19 file" button , Select the file name "L602.01.05.abs.s19".

| 🛃 AN2295 Bo                                                                                 | otLoader for          | r HCO8/HCSO8 Co                        | ontrol - Fi         |                 |              |
|---------------------------------------------------------------------------------------------|-----------------------|----------------------------------------|---------------------|-----------------|--------------|
| 打开                                                                                          |                       |                                        |                     | V Open 519 file | ?            |
| 查找范围(I):                                                                                    | 🗁 Bootloader          | _GUI                                   | <b>v</b> (          | 3 🜶 🖻 🛄 -       |              |
| 1000<br>我最近的文档                                                                              | EL602.01.05.          | abs. s19                               |                     |                 |              |
| <b>[]</b><br>桌面                                                                             |                       |                                        |                     |                 |              |
| 》<br>我的文档                                                                                   |                       |                                        |                     |                 |              |
| <b>夏</b> 夏<br>我的电脑                                                                          |                       |                                        |                     |                 |              |
| 國金融<br>國金融<br>國金融<br>國金融<br>國金融<br>國金融<br>國金融<br>國金融<br>國金融<br>國金融<br>國金融<br>國金融<br>國金融<br> |                       |                                        |                     |                 |              |
|                                                                                             | 文件名 (J):<br>文件类型 (J): | L602.01.05.abs.s1<br>S19 files (*.s19; | 9<br>*. sx;*. srec) | *               | 打开 (1)<br>取消 |

Step 5 The interface of selecting the software program file is as below.

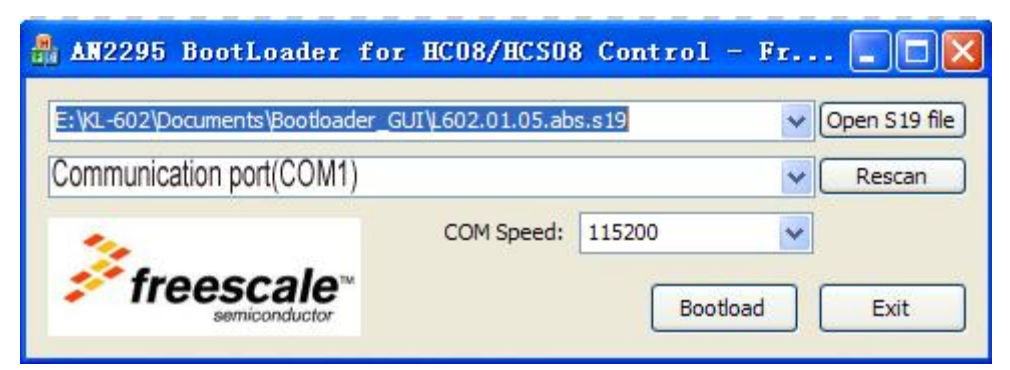

Step 6 Click the button "Bootload", Enter downloading interface.

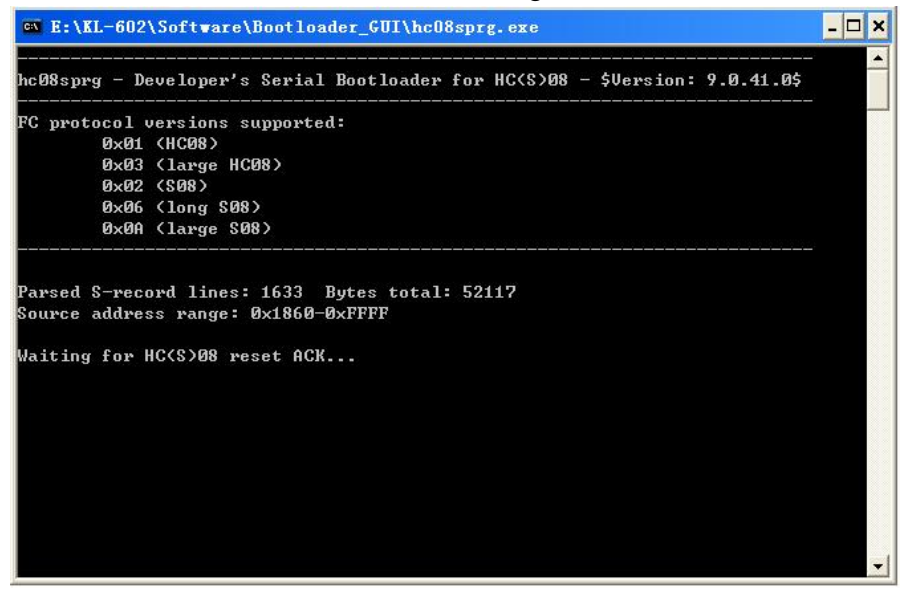

Step 7 Press the [ON/OFF] KEY of the pump (Keep holding, don't release) until waiting process is finished. Software upgrade is process as below.

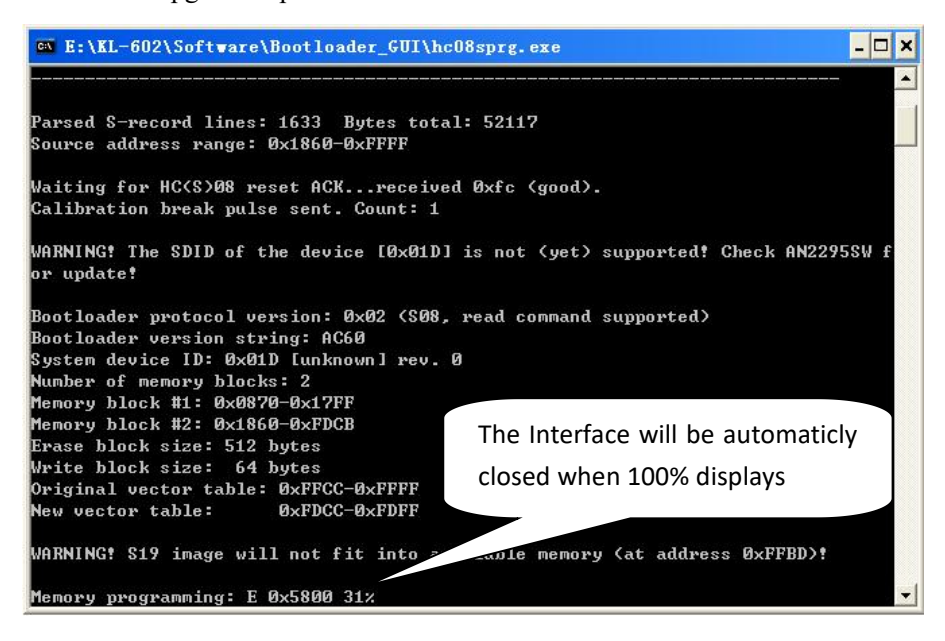

Please release the [ON/OFF] KEY of the pump when the interface closed automatically, software upgrading is finished.

NOTE:

2)

1) If your computer has a firewall, please remove the restrictions on the upgrade tool

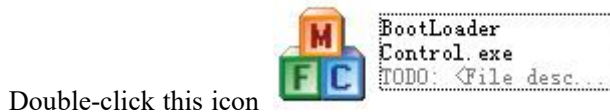

when you use "USB-RS232 line" to

replace RS232, Open the software upgrade tool--"Boot Loader Control.exe", The tool's interface is shown as below.

| 🛔 AN2295 BootLoader for HC08/HC               | 508 Control - Fr 🔳 🗖 🔀    |
|-----------------------------------------------|---------------------------|
| E:\KL-602\Documents\Bootloader_GUI\L602.01.05 | .abs.s19 🗸 Open S 19 file |
| USB-SERIAL (COMn)                             | Rescan                    |
| COM Spee                                      | d: 115200 💌               |
| "n "may ha 1 to 2                             | Bootload Exit             |

3) If failed to upgrade procedures, ( Such as: Release the [ON/OFF]KEY of the pump in the

process of upgrading or RS232 etc. ), Please repeat the above step 1 to step 7 to upgrade again.

4) If upgrade procedures is failed the pump will not startup.

#### NOTE:

Occlusion alarm occura frequently after the software upgrade, please follow the method to calibrate pressure sensor.

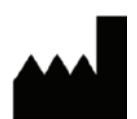

Beijing KellyMed Co., Ltd. Room 115, 4 # Building, No. 2 Tiyuan West Road, Haidian District, Beijing, 100084, China Tel: +86-10-82490385 Fax: +86-10-65587908

**Umedwings Netherlands B.V.** 

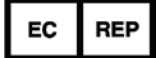

Treubstraat 1, 2288EG, Rijswijk, The Netherlands Tel: +31(0)642758955 E-mail: ar@umedwings.eu